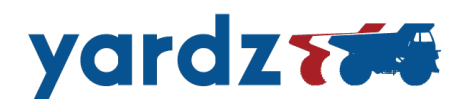

We would like to personally thank you for your enthusiasm and commitment to being a yardz Supplier. It is our goal for you to know that we appreciate your participation and value your partnership.

As we begin to provide new leads to you and your organization, it will be imperative that you are comfortable with the process to provide seamless service and a world-class experience for the renter.

To accomplish this, we have put together this training packet that can be referenced during the initial uses of our system. Although the process is really just three easy steps (**1**. Submit Quote or Decline, **2**. Complete Quote, **3**. Confirm Quote), we have detailed out each step to clearly define the process.

Please make sure to review these steps in detail to ensure that you can provide timely responses in the future. Below are some key points to keep in mind:

- 1. The training packet shows the interface on a PC. Although formating will vary based on tablets and mobile devices, the general information remains the same. Thats right, you can do it on your PC, Tablet or Mobile Phone.
- 2. It is paramount that you review your quote in detail before submitting. There is no way to revise after submission.
- 3. The goal is to provide the renter with quotes as quickly as possible. The earlier you respond the better as renters with accounts do receive real-time updates and can book instantaneous.
- 4. If you need additional training, please do not hesitate to contact our supplier trainer: <a href="mailto:supplier@yardz.com">supplier@yardz.com</a>
- 5. We encourage feedback. We want this system to be the best it can be for your use and convenience. Please feel free to provide feedback at: <a href="mailto:supplier@yardz.com">supplier@yardz.com</a>

We look forward to working together and hope that you value our services at yardz.com where we make the reservation, and you own the relationship.

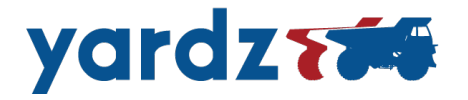

**Step 1:** You will receive an email from yardz.com with the information for the potential rental. The subject line for the email will read "**New Quote Request**". Review the general information for rental and select **Submit a Quote** if the rental makes sense for you to quote. If not, select **Decline**. See sample email below.

<u>YOU MUST SELECT ONE OF THE OPTIONS</u>. Keep in mind that if response is delayed, the opportunity to quote for your company may be canceled by the client or the yardz team. Additionally we have requested all quotes be **completed within 15 minutes** for the best renter experience.

| yardz                                                                                                    |                                                |
|----------------------------------------------------------------------------------------------------|------------------------------------------------|
| A new <b>Quote Request</b> has been submitted on <b>1/10/2019 10:57am</b> for your revie<br><b>Submit a Quote</b> or Decline using the buttons below. We ask that you respond w<br>minutes to ensure that we provide the renter with a timely response. | w. Please<br>ithin 15                          |
| Reservation Details                                                                                                    |                                                |
| Request by Jason Perez from yardz .                                                                                                    |                                                |
| Interested In<br>Scissor Lift<br>Electric Scissor Lift<br>19 ft                                                                                                    |                                                |
| Qty                                                                                                    |                                                |
| 1                                                                                                    |                                                |
| Start & End Date<br>1/14/2019 - 2/22/2019<br>40 days                                                                                                    |                                                |
| Location<br>1 AMB Drive Northwest, Atlanta, GA 30313                                                                                                    |                                                |
| 360<br>Hiram<br>Powder<br>Springs<br>273<br>Mableton<br>Lithia Springs<br>273<br>Mableton<br>Lithia Springs<br>273<br>Mableton<br>Lithia Springs<br>Code Valley<br>Compbellton<br>College Park<br>Cocgle<br>Map data 6                                  | Snellville<br>a Lakeview<br>Estates<br>Conyers |
| Submit a Quote Decline                                                                                                    |                                                |

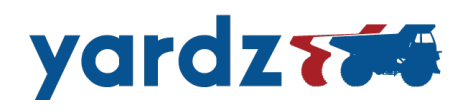

**Step 2:** Upon clicking **Submit a Quote** you will be taken to the quote page below. Review General information for rental and ensure that it is accurate.

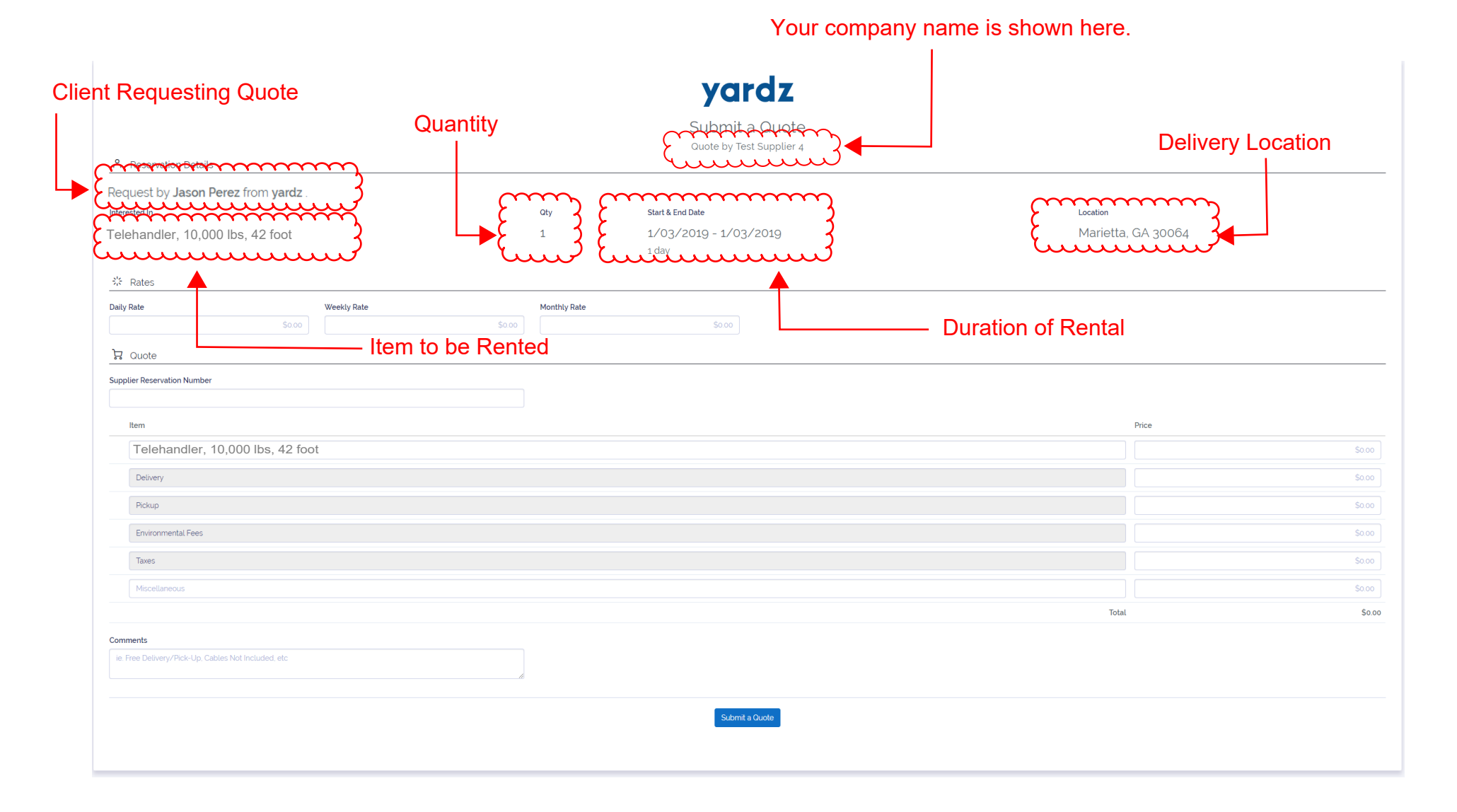

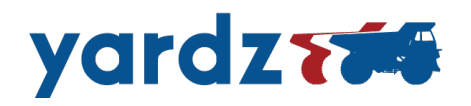

**Step 3:** Complete Daily | Weekly | Monthly rental rates.

|                                                                                                    |             |         |              | yaı                        | rdz                      |           |          |
|----------------------------------------------------------------------------------------------------|-------------|---------|--------------|----------------------------|--------------------------|-----------|----------|
|                                                                                                    |             |         |              | Submit a<br>Quote by Tes   | a Quote<br>st Supplier 4 |           |          |
| A Reservation Details                                                                                                    |             |         |              |                            |                          |           |          |
| Request by Jason Perez from yardz                                                                                                    |             |         |              |                            |                          |           |          |
| Interested In                                                                                                    |             |         | Qty          | Start & End Date           |                          | Location  |          |
| Telehandler, 10,000 lbs, 42 foot                                                                                                    |             |         | 1            | 1/03/2019 - 1/03.<br>1 day | /2019                    | Marietta, | GA 30064 |
| ****·····                                                                                                    |             | $\dots$ | $\dots$      | mm                         |                          |           |          |
| Daily Rate                                                                                                    | Weekly Rate | to an   | Monthly Rate | 3                          |                          |           |          |
| \$0.00                                                                                                    |             | \$0.00  |              | 50.00                      |                          |           |          |
| Level market and the second second se | ·····       | ·····   | ·····        | mmm                        |                          |           |          |
| Supplier Reservation Number                                                                                                    |             |         |              |                            |                          |           |          |
|                                                                                                    |             |         |              |                            |                          |           |          |
| Item                                                                                                    |             |         |              |                            |                          |           | Price    |
| Telehandler, 10,000 lbs, 42 foo                                                                                                    | t           |         |              |                            |                          |           | \$c      |
| Delivery                                                                                                    |             |         |              |                            |                          |           | \$c      |
| Pickup                                                                                                    |             |         |              |                            |                          |           | \$       |
| Environmental Eees                                                                                                    |             |         |              |                            |                          |           |          |
|                                                                                                    |             |         |              |                            |                          |           |          |
| laxes                                                                                                    |             |         |              |                            |                          |           | Sc       |
| Miscellaneous                                                                                                    |             |         |              |                            |                          |           | \$c      |
|                                                                                                    |             |         |              |                            |                          | Total     | *        |
| Comments                                                                                                    |             |         |              |                            |                          |           |          |
| ie. Free Delivery/Pick-Up, Cables Not Included, etc                                                                                                    |             |         |              |                            |                          |           |          |
|                                                                                                    |             |         |              | Submit a                   | a Quote                  |           |          |
|                                                                                                    |             |         |              |                            |                          |           |          |
|                                                                                                    |             |         |              |                            |                          |           |          |

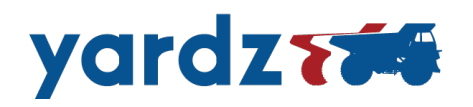

**Step 4:** Complete Reservation Number. Note that this reservation number is your own internal reservation number and unique to your company. It will be the reservation number that you assign to the rental and will be referenced by the renter upon booking. This item must be completed in order to submit the quote.

|                                                     |                    | yardz                                      |                    |        |
|-----------------------------------------------------|--------------------|--------------------------------------------|--------------------|--------|
|                                                     |                    | Submit a Quote<br>Quote by Test Supplier 4 |                    |        |
| A Reservation Details                               |                    |                                            |                    |        |
| Request by <b>Jason Perez</b> from <b>yardz</b> .   |                    |                                            |                    |        |
| Interested In                                       | Qty                | Start & End Date                           | Location           |        |
| Telehandler, 10,000 lbs, 42 foot                    | 1                  | 1/03/2019 - 1/03/2019<br>1 day             | Marietta, GA 30064 |        |
| ☆ Rates                                             |                    |                                            |                    |        |
| Jaily Rate Weekly Rate                              | So.00 Monthly Rate | \$0.00                                     |                    |        |
| Item                                                |                    |                                            | Price              | \$0.00 |
|                                                     |                    |                                            |                    | -      |
| Delivery                                            |                    |                                            |                    | \$0.00 |
| Pickup                                              |                    |                                            |                    | \$0.00 |
| Environmental Fees                                  |                    |                                            |                    | \$0.00 |
| Taxes                                               |                    |                                            |                    | \$0.00 |
| Miscellaneous                                       |                    |                                            |                    | \$0.00 |
|                                                     |                    |                                            | Total              | \$0.00 |
| Comments                                            |                    |                                            |                    |        |
| ie: Free Delivery/Pick-Up, Cables Not Included, etc | le le              |                                            |                    |        |
|                                                     |                    |                                            |                    |        |

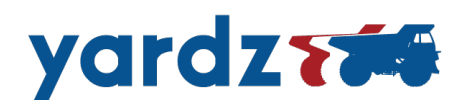

**Step 5:** Confirm that the listed equipment is consistent with the product offered by your company.

NOTE: In some cases the renter has requested an item that is not defined specifically in the yardz system. In those cases, the renter may select the "**Other**" option, in which they will notate the unique item they are requesting. The line "Item" will then read as "**Other**" and will require you to input the unique item requested and offered by your company. You can click in the space and type in the item description manually.

|                                                                                                    |              | yardz                          |                    |                                                                                                    |
|----------------------------------------------------------------------------------------------------|--------------|--------------------------------|--------------------|----------------------------------------------------------------------------------------------------|
|                                                                                                    |              | Submit a Quote                 |                    |                                                                                                    |
| A Reservation Details                                                                                                    |              |                                |                    |                                                                                                    |
| Request by <b>Jason Perez</b> from <b>yardz</b> .                                                                          |              |                                |                    |                                                                                                    |
| Interested In                                                                                                    | Qty          | Start & End Date               | Location           |                                                                                                    |
| Telehandler, 10,000 lbs, 42 foot                                                                                           | 1            | 1/03/2019 - 1/03/2019<br>1 day | Marietta, GA 30064 |                                                                                                    |
| <sup>™</sup> Rates                                                                                                    |              |                                |                    |                                                                                                    |
| Daily Rate         Weekly Rate           \$000         \$000                                                               | Monthly Rate | \$0.00                         |                    |                                                                                                    |
| 더 Ouote                                                                                                    |              |                                |                    |                                                                                                    |
| Item         Telehandler, 10,000 lbs, 42 foot         Ackup         Environmental Fees         Texes         Miscellaneous |              |                                | Price              | So.oo           So.oo           So.oo           So.oo           So.oo           So.oo           So.oo           So.oo           So.oo           So.oo           So.oo           So.oo |
|                                                                                                    |              |                                | Total              | \$0.00                                                                                                    |
| Comments Ie. Free Delivery/Pick-Up. Cables Not Included. etc                                                               |              | Submit a Ouote                 |                    |                                                                                                    |

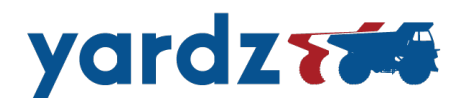

**Step 6:** Input total base rate for the rental.

**For example:** If it is a two month rental on a \$1,000/month item you would input **\$2,000** (\$1,000 x 2 months = \$2,000). **DO NOT INPUT THE UNIT RATE.** You must put in the total rate for the rental.

|                                                                                                    |              | yardz                                      |                                                                                                    |                                                    |
|----------------------------------------------------------------------------------------------------|--------------|--------------------------------------------|----------------------------------------------------------------------------------------------------|----------------------------------------------------|
|                                                                                                    |              | Submit a Quote<br>Ouote by Test Supplier 4 |                                                                                                    |                                                    |
| A Reservation Details                                                                                                    |              |                                            |                                                                                                    |                                                    |
| Request by <b>Jason Perez</b> from <b>yardz</b> .<br>Interested in                                                                                                 | Qty          | Start & End Date                           | Location                                                                                                    |                                                    |
| Telehandler, 10,000 lbs, 42 foot                                                                                                    | 1            | 1/03/2019 - 1/03/2019<br>1 day             | Marietta, GA 30064                                                                                                    |                                                    |
| 🗱 Rates                                                                                                    |              |                                            |                                                                                                    |                                                    |
| Daily Rate Weekly Rate                                                                                                    | Monthly Rate | \$0.00                                     |                                                                                                    |                                                    |
| 몇 Quote                                                                                                    |              |                                            |                                                                                                    |                                                    |
| Supplier Reservation Number                                                                                                    |              |                                            |                                                                                                    |                                                    |
|                                                                                                    |              |                                            |                                                                                                    |                                                    |
| Item                                                                                                    |              |                                            | Pre                                                                                                    | m                                                  |
| Telehandler, 10,000 lbs, 42 foot                                                                                                    |              |                                            | <b>}</b>                                                                                                    | \$0.00                                             |
|                                                                                                    |              |                                            | Ý                                                                                                    | )                                                  |
| Delivery                                                                                                    |              |                                            | Luuuuu                                                                                                    | لىيىت                                              |
| Delivery<br>Pickup                                                                                                    |              |                                            | Luuuuu                                                                                                    | \$0.00                                             |
| Delivery<br>Pickup<br>Environmental Fees                                                                                                    |              |                                            |                                                                                                    | 50.00<br>50.00                                     |
| Delivery<br>Pickup<br>Environmental Fees<br>Taxes                                                                                                    |              |                                            |                                                                                                    | \$0.00<br>\$0.00<br>\$0.00<br>\$0.00               |
| Delivery Pickup Environmental Fees Taxes Miscellaneous                                                                                                    |              |                                            |                                                                                                    | \$0.00<br>\$0.00<br>\$0.00<br>\$0.00<br>\$0.00     |
| Delivery Pickup Environmental Fees Taxes Miscellaneous                                                                                                    |              |                                            | Image: Control of the second second       | \$000<br>\$000<br>\$000<br>\$000<br>\$000<br>\$000 |
| Delivery Pickup Environmental Fees Taxes Miscellaneous Comments                                                                                                    |              |                                            | Image: Contract of the second second secon       | 5000<br>5000<br>5000<br>5000<br>5000<br>5000       |
| Delivery         Pickup         Environmental Fees         Taxes         Miscettaneous                                                                             |              |                                            | Image: Contract of the second second seco | 5000<br>5000<br>5000<br>5000<br>5000<br>5000       |
| Delivery         Pickup         Environmental Fees         Taxes         Miscellaneous         Comments         Ie Free Delivery/Pick-Up, Cables Not Included, etc |              | Submit a Quote                             | Total                                                                                                    | \$0.00<br>\$0.00<br>\$0.00<br>\$0.00               |

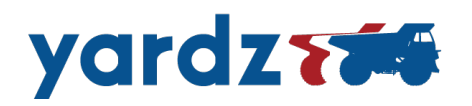

**Step 7:** Input delivery and pick-up costs. There is a separate line item for each of these. If delivery/pickup is free you can leave as \$0.00 and add in the comments "Free Delivery/Pickup".

|                                                                    |              | yardz                                   |             |          |
|--------------------------------------------------------------------|--------------|-----------------------------------------|-------------|----------|
|                                                                    |              | Submit a Quote Ouote by Test Supplier 4 |             |          |
| A Reservation Details                                              |              |                                         |             |          |
| Request by <b>Jason Perez</b> from <b>yardz</b> .<br>Interested in | Qty          | Start & End Date Loo                    | cation      |          |
| Telehandler, 10,000 lbs, 42 foot                                   | 1            | 1/03/2019 - 1/03/2019 M<br>1 day        | larietta, G | A 30064  |
| 🗱 Rates                                                            |              |                                         |             |          |
| Daily Rate         Weekly Rate           \$0.00         \$0.00     | Monthly Rate | \$0.00                                  |             |          |
| 몇 Ouote                                                            |              |                                         |             |          |
| Supplier Reservation Number                                        |              |                                         |             |          |
| Item                                                               |              |                                         | Р           | ice      |
| Telehandler, 10,000 lbs, 42 foot                                   |              |                                         |             | mmmmm    |
| Delivery                                                           |              |                                         | - 6         | \$0.00   |
| Pickup                                                             |              |                                         | - 8         | \$0.00   |
| Environmental Fees                                                 |              |                                         | Č           | uuuuuuus |
| Taxes                                                              |              |                                         |             | \$0.00   |
| Miscellaneous                                                      |              |                                         |             | \$0.00   |
|                                                                    |              |                                         | Total       | \$0.00   |
| Comments                                                           |              |                                         |             |          |
| ie. Free Delivery/Pick-Up, Cables Not Included, etc                |              |                                         |             |          |
|                                                                    |              |                                         |             |          |
|                                                                    |              | Submit a Quote                          |             |          |
|                                                                    |              |                                         |             |          |

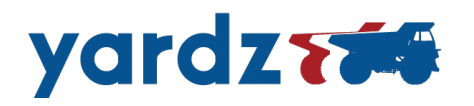

**Step 8:** Input the costs for "Environmental Fees", "Taxes" and any other "Miscellaneous" fees that might be associated with this rental.

|                                                     |              | yardz                                      |                    |
|-----------------------------------------------------|--------------|--------------------------------------------|--------------------|
|                                                     |              | Submit a Quote<br>Ouote by Test Supplier 4 |                    |
| A Reservation Details                               |              |                                            |                    |
| Request by Jason Perez from yardz .                 |              |                                            |                    |
| Interested in                                       | Qty          | Start & End Date                           | Location           |
| Telenandier, 10,000 lbs, 42 toot                    | 1            | 1/03/2019 - 1/03/2019<br>1 day             | Marietta, GA 30064 |
|                                                     |              | 1 day                                      |                    |
| 💥 Rates                                             |              |                                            |                    |
| Daily Rate Weekly Rate                              | Monthly Rate |                                            |                    |
| \$0.00                                              | \$0.00       | \$0.00                                     |                    |
| . Quote                                             |              |                                            |                    |
| Supplier Reservation Number                         |              |                                            |                    |
|                                                     |              |                                            |                    |
| Item                                                |              |                                            | Price              |
| Telehandler, 10,000 lbs, 42 foot                    |              |                                            | \$000              |
| Delivery                                            |              |                                            |                    |
|                                                     |              |                                            |                    |
| Pickup                                              |              |                                            | Soco               |
| Environmental Fees                                  |              |                                            | \$0.00             |
| Taxes                                               |              |                                            | \$000              |
|                                                     |              |                                            |                    |
| Miscellaneous                                       |              |                                            | CS0.00             |
|                                                     |              |                                            | Total              |
| Comments                                            |              |                                            |                    |
| ie. Free Delivery/Pick-Up, Cables Not Included, etc |              |                                            |                    |
|                                                     | li li        |                                            |                    |
|                                                     |              |                                            |                    |
|                                                     |              | Submit a Quote                             |                    |
|                                                     |              |                                            |                    |

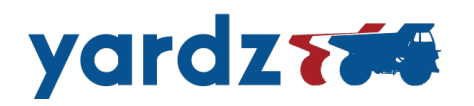

**Step 9:** Input Confirm **TOTAL** for the rental. This total is the turnkey amount to be paid by the client for the entire duration of the rental. It should be equal to the total reservation fee calculated by your companies internal software.

|                                                     |                | vardz                                      |                    |
|-----------------------------------------------------|----------------|--------------------------------------------|--------------------|
|                                                     |                | Submit a Quote<br>Ouote by Test Supplier 4 |                    |
| A Reservation Details                               |                |                                            |                    |
| Request by Jason Perez from yardz .                 |                |                                            |                    |
| Interested In                                       | Qty            | Start & End Date                           | Location           |
| Telehandler, 10,000 lbs, 42 foot                    | 1              | 1/03/2019 - 1/03/2019<br>1 day             | Marietta, GA 30064 |
| 恭 Rates                                             |                |                                            |                    |
| Daily Rate Weekly Rate                              | e Monthly Rate |                                            |                    |
| \$0.00                                              | \$0.00         | \$0.00                                     |                    |
| 규 Ouote                                             |                |                                            |                    |
| Supplier Reservation Number                         |                |                                            |                    |
|                                                     |                |                                            |                    |
| Item                                                |                |                                            | Price              |
| Telehandler, 10,000 lbs, 42 foot                    |                |                                            | \$0.00             |
| Delivery                                            |                |                                            | \$0.00             |
| Pickup                                              |                |                                            | 5000               |
|                                                     |                |                                            |                    |
| Environmental Fees                                  |                |                                            | 50.00              |
| Taxes                                               |                |                                            | \$0.00             |
| Miscellaneous                                       |                |                                            | \$0.00             |
|                                                     |                |                                            | Total \$0.0        |
| Comments                                            |                |                                            | luuuuuuu           |
| ie. Free Delivery/Pick-Up, Cables Not Included, etc |                |                                            |                    |
|                                                     | lõ             |                                            |                    |
|                                                     |                | Submit a Ounte                             |                    |
|                                                     |                | Submit & Subre                             |                    |
|                                                     |                |                                            |                    |
|                                                     |                |                                            |                    |

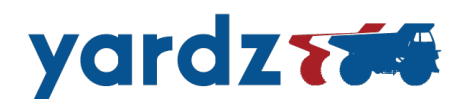

**Step 10:** Input any COMMENTS you would like for the renter to review. Examples may include: "Free Delivery", "No cables included", "Rental Equipment Requires Credit Approval", etc.

**NOTE:** Yardz and the renter assume that all costs will be included in the quote. This is not a section for a long list of exclusions. We expect that you and your company will use professional discretion based on industry standards for including the appropriate costs.

|                                                              |              | yardz                                                                                                    |                |
|--------------------------------------------------------------|--------------|----------------------------------------------------------------------------------------------------|----------------|
|                                                              |              | Submit a Quote<br>Quote by Test Supplier 4                                                                   |                |
| A Reservation Details                                        |              |                                                                                                    |                |
| Request by Jason Perez from yardz .                          |              |                                                                                                    |                |
| Telehandler, 10,000 lbs, 42 foot                             | 1            | Start & End Vate         Locator           1/03/2019 - 1/03/2019         Marie           1 day         Marie | etta, GA 30064 |
| * Rates                                                      |              |                                                                                                    |                |
| Daily Rate         Weekly Rate           \$000         \$000 | Monthly Rate | \$0.00                                                                                                    |                |
| · Cuote                                                      |              |                                                                                                    |                |
| Supplier Reservation Number                                  |              |                                                                                                    |                |
|                                                              |              |                                                                                                    |                |
|                                                              |              |                                                                                                    | Price          |
| l elehandler, 10,000 lbs, 42 foot                            |              |                                                                                                    | 50.00          |
| Delivery                                                     |              |                                                                                                    | \$0.00         |
| Pickup                                                       |              |                                                                                                    | \$0.00         |
| Environmental Fees                                           |              |                                                                                                    | \$0.00         |
| Taxes                                                        |              |                                                                                                    | \$0.00         |
| Miscellaneous                                                |              |                                                                                                    | \$0.00         |
|                                                              |              |                                                                                                    | Total \$0.00   |
| Comments                                                     |              |                                                                                                    |                |
| ie: Free Delivery/Pick-Up, Cables Not Included, etc          |              |                                                                                                    |                |
|                                                              | }            |                                                                                                    |                |
|                                                              | 8            | Submit a Quote                                                                                               |                |
|                                                              |              |                                                                                                    |                |
|                                                              |              |                                                                                                    |                |

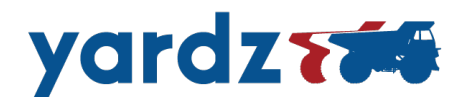

Step 11: Review all information for accuracy. Then click on **Submit a Cube** button.

NOTE: There is no additional "review" screen. Although there is a "pop-up" prompt that typically will open asking you to confirm your total. Once pressing on "Submit a Quote" the quote, THE QUOTE WILL BE FINAL.

|                                                              |                     | yardz                                      |                    |        |
|--------------------------------------------------------------|---------------------|--------------------------------------------|--------------------|--------|
|                                                              |                     | Submit a Quote<br>Quote by Test Supplier 4 |                    |        |
| A Reservation Details                                        |                     |                                            |                    |        |
| Request by Jason Perez from yardz .                          |                     |                                            |                    |        |
| Interested In                                                | Qty                 | Start & End Date                           | Location           |        |
| Telehandler, 10,000 lbs, 42 foot                             | 1                   | 1/03/2019 - 1/03/2019<br>1 day             | Marietta, GA 30064 |        |
| 🗱 Rates                                                      |                     |                                            |                    |        |
| Daily Rate Weekly Rate                                       | \$0.00 Monthly Rate | \$0.00                                     |                    |        |
| 다. Ouote                                                     |                     |                                            |                    |        |
| Supplier Reservation Number                                  |                     |                                            |                    |        |
|                                                              |                     |                                            |                    |        |
| Item                                                         |                     |                                            | Price              |        |
| Telehandler, 10,000 lbs, 42 foot                             |                     |                                            |                    | \$0.00 |
| Delivery                                                     |                     |                                            |                    | \$0.00 |
| Pickup                                                       |                     |                                            |                    | \$0.00 |
| Environmental Fees                                           |                     |                                            |                    | \$0.00 |
| Taves                                                        |                     |                                            |                    | \$0.00 |
|                                                              |                     |                                            |                    |        |
|                                                              |                     |                                            | L                  | \$0.00 |
|                                                              |                     |                                            | iotal              | \$0.00 |
| Comments ie. Free Delivery/Pick-Up. Cables Not included. etc |                     |                                            |                    |        |
|                                                              |                     | Submit a Quote                             |                    |        |
|                                                              |                     |                                            |                    |        |

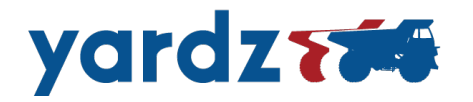

# VERY IMPORTANT. YOU MUST CONFIRM THE RESERVATION

**Step 12:** Once the renter accepts your quote and completes the reservation you will receive an email from yardz.com with the subject title "**New Reservation Pending Confirmation**". **You must open this email and click on** CONFIRM to complete the reservation.

|                                                                                                    | yaraz                                                                                                    |                                                                                                    |
|----------------------------------------------------------------------------------------------------|----------------------------------------------------------------------------------------------------|----------------------------------------------------------------------------------------------------|
| Congratulations! Your<br>he next 30 minutes b<br>eservation, the reser<br>supplier.                                                                                      | Quote has been accepted by the renter. You you be complete and relation below labeled <b>CONFI</b> vation will not be considered complete and relation will not be considered complete and relation be considered complete and relation be considered compl | must complete the reservation withir<br>IRM. If you fail to confirm this<br>may be forfeited to the next available |
| Fhank you for partner                                                                                                    | ing with YARDZ where we provide the reserva                                                                                                    | ation and you own the relationship.                                                                                |
| Reservation Co                                                                                                    | onfirmation REOUIRED                                                                                                    |                                                                                                    |
| Start & End Date<br>10/20/2018 - 11/01/2<br>13 days                                                                                                    | 2018                                                                                                    |                                                                                                    |
| Start & End Date<br>10/20/2018 - 11/01/2<br>13 days                                                                                                    | 2018<br>Item                                                                                                    | Price                                                                                                    |
| Start & End Date<br>10/20/2018 - 11/01/2<br>13 days<br>Telehandler, 6000 lbs                                                                                             | 2018<br>Item<br>s, 36 ft reach                                                                                                    | Price<br>\$900.5(                                                                                                  |
| Start & End Date<br>10/20/2018 - 11/01/2<br>13 days<br>Telehandler, 6000 lbs<br>Delivery                                                                                 | 2018<br>Item<br>s, 36 ft reach                                                                                                    | <b>Price</b><br>\$900.50<br>\$200.00                                                                               |
| Start & End Date<br>10/20/2018 - 11/01/2<br>13 days<br>Telehandler, 6000 lbs<br>Delivery<br>Pickup                                                                       | 2018<br>Item<br>s, 36 ft reach                                                                                                    | Price<br>\$900.50<br>\$200.00<br>\$500.00                                                                          |
| Start & End Date<br>10/20/2018 - 11/01/2<br>13 days<br>Telehandler, 6000 lbs<br>Delivery<br>Pickup<br>Environmental Fees                                                 | 2018<br>Item<br>s, 36 ft reach                                                                                                    | Price<br>\$900.50<br>\$200.00<br>\$500.00<br>\$0.00                                                                |
| Start & End Date<br>10/20/2018 - 11/01/2<br>13 days<br>Telehandler, 6000 lbs<br>Delivery<br>Pickup<br>Environmental Fees<br>Insurance / Damage                           | 2018<br>Item<br>5, 36 ft reach<br>Waiver                                                                                                    | Price<br>\$900.50<br>\$200.00<br>\$500.00<br>\$0.00<br>\$0.00                                                      |
| Start & End Date<br>10/20/2018 - 11/01/2<br>13 days<br>Telehandler, 6000 lbs<br>Delivery<br>Pickup<br>Environmental Fees<br>Insurance / Damage<br>Miscellaneous          | 2018<br>Item<br>5, 36 ft reach<br>Waiver                                                                                                    | Price<br>\$900.50<br>\$200.00<br>\$500.00<br>\$0.00<br>\$0.00<br>\$500.00                                          |
| Start & End Date<br>10/20/2018 - 11/01/2<br>13 days<br>Telehandler, 6000 lbs<br>Delivery<br>Pickup<br>Environmental Fees<br>Insurance / Damage<br>Miscellaneous<br>Taxes | 2018<br>Item<br>s, 36 ft reach<br>Waiver                                                                                                    | Price<br>\$900.50<br>\$200.00<br>\$500.00<br>\$0.00<br>\$0.00<br>\$500.00<br>\$500.00<br>\$500.00<br>\$425.00      |

VERY IMPORTANT. YOU MUST CONFIRM THE RESERVATION